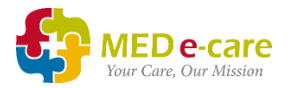

- Click "Dashboard"
- Click "Configure Widgets"

| 1 | <b>\$</b> | MED e-ca<br>Your Care, Our M | lission | 1) ABC CA     | ARE HO | OME - UK     |       | Welcome li | z@mede-Ca | rel Your Session ex | cpires in 179 M | inutes | Home   He | p Support  | e-Learning | Remote Access   Logout |
|---|-----------|------------------------------|---------|---------------|--------|--------------|-------|------------|-----------|---------------------|-----------------|--------|-----------|------------|------------|------------------------|
|   | Home      | Dashboard                    | e-ADT   | e-Assessments | e-Plan | e-Notes(New) | e-MAR | e-TAR      | POC V5    | Wound Tracker       | e-Reports       | CRM    | Settings  | My Account | Admin      | Message Center         |
|   |           | Configure Widg               | gets    | Unit: All 🗸   |        |              |       |            |           |                     |                 |        |           |            |            |                        |

The system will display a list of available widgets:

| Configure Widgets                | Cancel 🗙 | Configure W | idgets | Uni |
|----------------------------------|----------|-------------|--------|-----|
| New Admissions                   | Add 😌    |             |        |     |
| Incidents                        | Add 📀    |             |        |     |
| Medication Follow-up             | Add 📀    |             |        |     |
| Incomplete<br>Assessments        | Add O    |             |        |     |
| Expiring Orders                  | Add 📀    |             |        |     |
| Overdue Orders                   | Add 오    |             |        |     |
| Orders Waiting To Be<br>Received | Add 오    |             |        |     |
| Nutrition                        | Add 📀    |             |        |     |
| Incident Follow-Ups              | Add 📀    |             |        |     |
| POC ADL Items                    | Add 😌    |             |        |     |
| POC Flowsheet<br>Groups          | Add      |             |        |     |
| POC Dietary Items                | Add 📀    |             |        |     |

- Click "Add" next to the widget you would like to set up. Suggested widgets for eMAR are:
  - 1. Medication Follow-up
  - 2. Medications Not Administered
  - 3. Low Stock
  - 4. Expiring Orders
  - 5. Overdue Orders
  - 6. Orders Waiting to be Received

| Home Dashboard e-ADT                    | e-Assessments e-I | Plan e-Notes V5 e-MAR e-TAR POC V5 Wound Tracker e-Reports Settings My Account Admin                                                                                                    |              |
|-----------------------------------------|-------------------|----------------------------------------------------------------------------------------------------|--------------|
| Dashboard Enterprise Busine             | ss Intelligence   |                                                                                                    |              |
| ■ Configure Widgets                     | Cancel 🗙          | E Configure Widgets Unit: All Units →                                                                                                    |              |
| New Admissions                          | Add 🖸             | O     Medication Follow-up     Cancel X     C     Medications Not Administered                                                                                                    | Cancel 🗱     |
| Incidents                               | Add O             | Q Search in results In Last 3 days 💟                                                                                                    |              |
| Medication Follow-up                    | Remove 😕          | Bed Resident Medication Reason VScheduled Time Reason All Reasons V Signature All Signatures V                                                                                                    |              |
| Incomplete and<br>Scheduled Assessments | Add 오             | Bed Resident ❤Date Medication Re Notes                                                                                                    | Signature    |
| Medications Not<br>Administered         | Remove 🔘          | Ro Potter, Vera 01-07-2020 Aspirin 75 Cil Feeling sic                                                                                                    | ĸ            |
| Low Stock                               | Remove 😂          | Ro Potter, Vera 01-07-2020 Atenolo 26 Cil Feeling sic<br>Ro Potter, Vera 01-07-2020 Budesonid Cil Feeling sic                                                                                                    | t<br>K       |
| Expiring Orders                         | Remove 🕥          | Ro Potter, Vera 01-07-2020 Codeine 30 Cili Feeling sic                                                                                                    | ¢.           |
| Overdue Orders                          | Remove 😂          | Ro     Potter, Vera     01-07-2020     Diazepam     Cit       Ro     Potter, Vera     01-07-2020     Diazepam     Cit                                                                                                    | t            |
| Orders Waiting To Be<br>Received        | Remove 😣          | Ro Potter, Vers 30-06-2020 Cyclizine 5 Cili Didn't wen                                                                                                    |              |
| Incident Follow-Ups                     | Add 💽             | First Page     I     Last     Total item: 0     Export CSV     Ro     Poter, Vera     30-06-2020     Discoger     Cii                                                                                                    |              |
| POC ADL Items                           | Add 🚭             | Ro Poter, Vers 30-08-2020 Phenorym Ok                                                                                                    |              |
| POC Flowsheet Groups                    | Add 🕥             | First Page     Image     Image | ▲ Export CSV |
| POC Dietary Items                       | Add Ο             |                                                                                                    |              |
| POC Audit                               | Add               | C Low Stock Cancel X C Expiring Orders                                                                                                    | Cancel 🗙     |
|                                         |                   | Q     Search in results       Type     Image: Marce in results                                                                                                    |              |

Once you have selected your widgets, click "Cancel" to close the Configure Widgets box.

| Configure Widgets                | Cancel 🗙 | Configure Widgets | Unit: All 🗕 |
|----------------------------------|----------|-------------------|-------------|
| New Admissions                   | Add 오    |                   |             |
| Incidents                        | Add 🚭    |                   |             |
| Medication Follow-up             | Add Ο    |                   |             |
| Incomplete<br>Assessments        | Add 🛇    |                   |             |
| Expiring Orders                  | Add Ο    |                   |             |
| Overdue Orders                   | Add 📀    |                   |             |
| Orders Waiting To Be<br>Received | Add 오    |                   |             |
| Nutrition                        | Add      |                   |             |
| Incident Follow-Ups              | Add 🗢    |                   |             |
| POC ADL Items                    | Add      |                   |             |
| POC Flowsheet<br>Groups          | Add 오    |                   |             |
| POC Dietary Items                | Add 오    |                   |             |
|                                  |          |                   |             |

New widgets are being created all the time, so check the list of available widgets regularly by clicking "Configure Widgets".